## Мониторинг системы

Для мониторинга технических параметров Системы используется инструмент Graphana, содержащий большое количество различных дашбордов. Для удобства Пользователя наиболее нужные показатели собраны по адресу **указать ссылку**, рисунок ниже:

| 🧑 88 halyk-imported / DS Jupyter රූ ද |                                                                                                    |                      |                          |                                                                                                    |                               |          |                       | Q C → ₽ |  |
|---------------------------------------|----------------------------------------------------------------------------------------------------|----------------------|--------------------------|----------------------------------------------------------------------------------------------------|-------------------------------|----------|-----------------------|---------|--|
| Q                                     | node als740104 -                                                                                           |                      |                          |                                                                                                    |                               |          |                       |         |  |
| 88                                    | Memory stats                                                                                               |                      | Cluster Memory Requested | CPU stats                                                                                                    |                               |          | Cluster CPU Requested |         |  |
| Ø                                     | Available memory Memory Capacity<br>542 GiB 754 GiB                                                        |                      | 28.1%                    | 67.7                                                                                                    | ilable CPU Capacity<br>7.7 96 |          | 29.5%                 |         |  |
|                                       | Mern Capacity                                                                                              |                      |                          | Cluster CPU Capacity                                                                                                    |                               |          |                       |         |  |
|                                       | 971 06<br>466 06<br>0 b 23 00 0000 01:00 02:00 03:00 04:00<br>- allocatable - capacity - regented - Imited |                      |                          | 100<br>50<br>0<br>23.00<br>00.00<br>01.00<br>02.00<br>00.00<br>04.00<br>04.0 |                               |          |                       |         |  |
|                                       | PVC Stats                                                                                                  |                      |                          |                                                                                                    |                               |          |                       |         |  |
| ٥                                     |                                                                                                    |                      |                          |                                                                                                    |                               |          |                       |         |  |
|                                       | hub-db-dir                                                                                                 | pvc-06ed4afe-be39-41 | bc-8bc1-d1c08e975a5e     |                                                                                                    | 49.8 MIB                      | 1006 MIB | 956 MIB               | 4.95%   |  |
|                                       | export-1-minio-1                                                                                           | data-1               |                          |                                                                                                    | 228 GIB                       | 1008 GIB | 739 GIB               | 22.58%  |  |
|                                       | export-1-minio-0                                                                                           | data-3               |                          |                                                                                                    | 254 GiB                       | 1008 GiB | 713 GiB               | 25.16%  |  |
|                                       | export-0-minio-1                                                                                           | data-0               |                          |                                                                                                    | 228 GiB                       | 1008 GIB | 739 GiB               | 22.58%  |  |
|                                       | export-0-minio-0                                                                                           | data-2               |                          |                                                                                                    | 254 GIB                       | 1008 GIB | 713 GiB               | 25.16%  |  |
| (?)                                   | claim-vadimglukhov                                                                                         | pvc-be8c4f5c-8aa9-49 | 94-aa35-020ebe9343df     |                                                                                                    | 2.41 GIB                      | 79.9 GIB | 77.5 GIB              | 3.02%   |  |
|                                       | claim-share pvc-1d780b42-8fa5-4298-b4c2-4805fd96a8a5                                                       |                      |                          |                                                                                                    | 136 GIB                       | 233 GIB  | 96.4 GIB              | 58.61%  |  |

Рассмотрим данный дашборд. В левой верхней части можно выбрать node, то есть узел кластера Kubernetes, для которого отображается мониторинг ресурсов. Следует отметить, что в кластере приложение (контейнер с Jupyter или контейнер с продуктивизированной моделью) может быть запущено только в том случае, если в кластере существует узел (node), имеющая достаточно ресурсов. Например, если Пользователь хочет запустить JupyterLab и выбирает 128Гб RAM, а в кластере отсутствует узел, на котором свободно 128гб RAM, то такой контейнер с Jupyter запуститься не сможет. Следует понимать, что если в описанном примере, когда Пользователь запрашивает 128Гб, а в кластере, например, есть два узла (node), на каждом из которых свободно 100Гб, то и в этом случае контейнер не сможет быть запущен, так как по-прежнему в кластере отсутствует узел с запрашиваемым набором ресурсов.

Ниже окна выбора node располагаются дашборды для мониторинга памяти RAM и CPU. Available memory показывает число свободных гигабайт оперативной памяти, Memory Capacity указывает объем оперативной памяти для данного узла, в полукруге показан процент зарезервированной (занятой) в данный момент памяти. Дашборд с CPU имеет аналогичные индикаторы, но показывает количество свободных и общих вычислительных ядер. Еще ниже расположены графики потребляемых ресурсов как функция времени. Временной фрейм можно менять в меню, расположенном правом верхнем углу страницы.

Далее расположен дашборд PVC Stats, содержащий информацию об использовании файловой системы персональных персистивных хранилищ пользователей Системы (не путайте эту память с оперативной памятью данного узла!). В первом столбце таблицы указан ID (в формате claim-00012345) Пользователя, а в столбцах Used, Capacity, Free и %Used представлена информация об объеме используемой, общей, свободной и проценту используемой памяти соответственно. Следует отметить, что информация по файловой системе Пользователя доступна только, если он имеет открытый в данный момент JupyterLab.

Для расширенного мониторинга Пользователь может использовать и другие дашборды, одним из которых является просмотр запущенных pod'ов в данной среде (namespace), доступный по адресу:

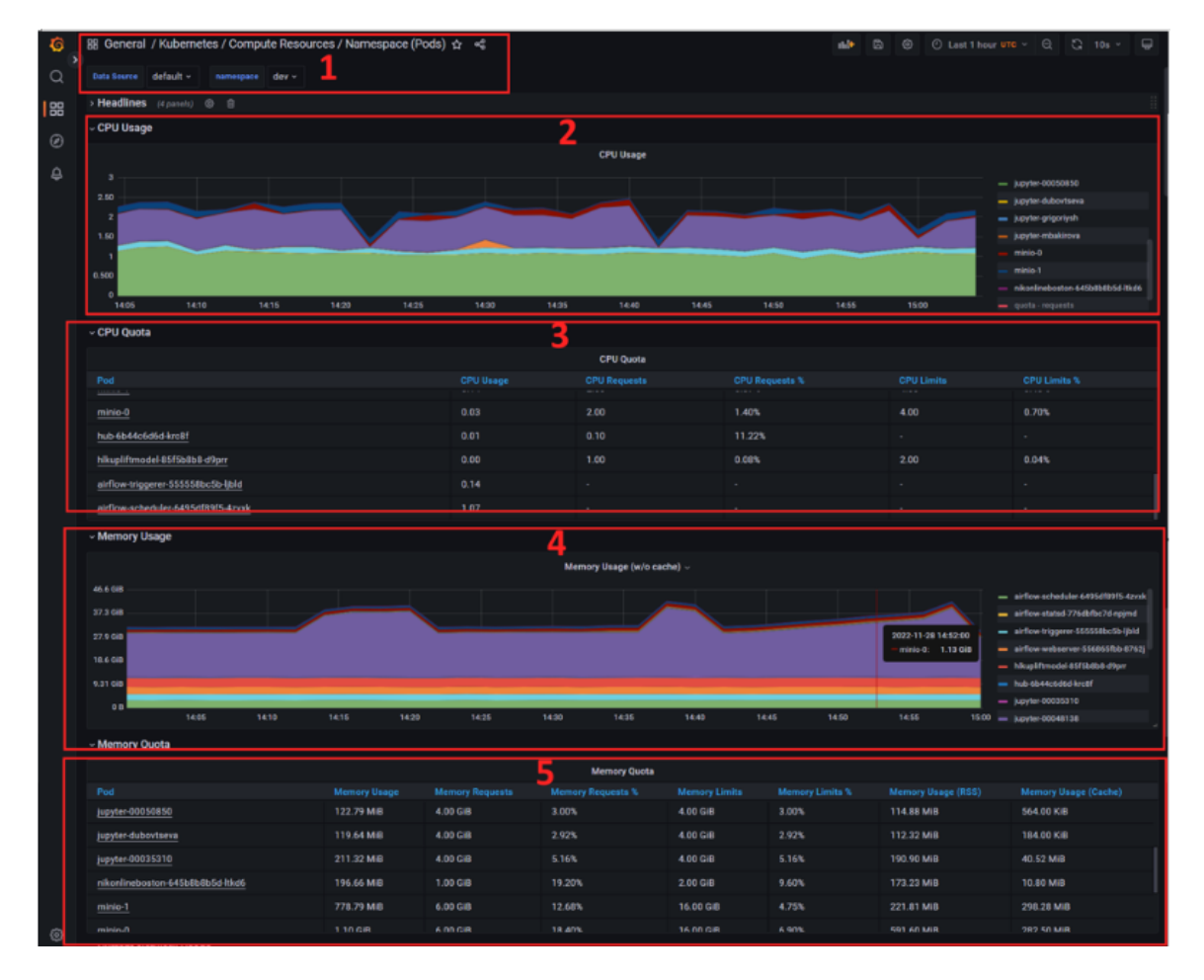

Указать ссылку (рисунок ниже).

В первую очередь Пользователь должен выбрать namespace (dev или prod, цифра 1 на рисунке). Теперь на дашборде будет отображаться информация по pod'ам, имеющимся в данном неймспейсе. На цифре 2 отображается график используемых

CPU как функция времени (масштаб таймфрейма можно выбрать в меню, расположенном справа вверху страницы), причем слева можно видеть названия pod'oв, которые потребляют ресурс. Названия вида jupyter-

цифры\_табельного\_номера означают ресурсы, который использует Пользователь при работе с Jupyter. Также там будут отображаться названия моделей, которые в данный момент запущены в Airflow (для соответствующего контура). Именно запущены и работают в текущий момент, если модель стоит на регламенте, но в данный момент не запущена, то её не будет в данном списке. Стоит отметить, что в силу особенностей Kubernetes, имя модели может быть, во-первых, обрезано, а, вовторых, содержать хэш из букв и цифр. В таблице ниже (цифра 3) дублируется информация с графика, но в формате таблице, где удобно смотреть реально используемые ("Usage") и запрошенные ("Requested") ресурсы. Также дашборд отображает информацию по RAM (цифры 4 и 5 на рисунке), логика отображения здесь полностью аналогичная информации о CPU, рассмотренная выше.